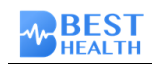

# CMG BH66F2475 HT32F67595 Demo Board 使用说明

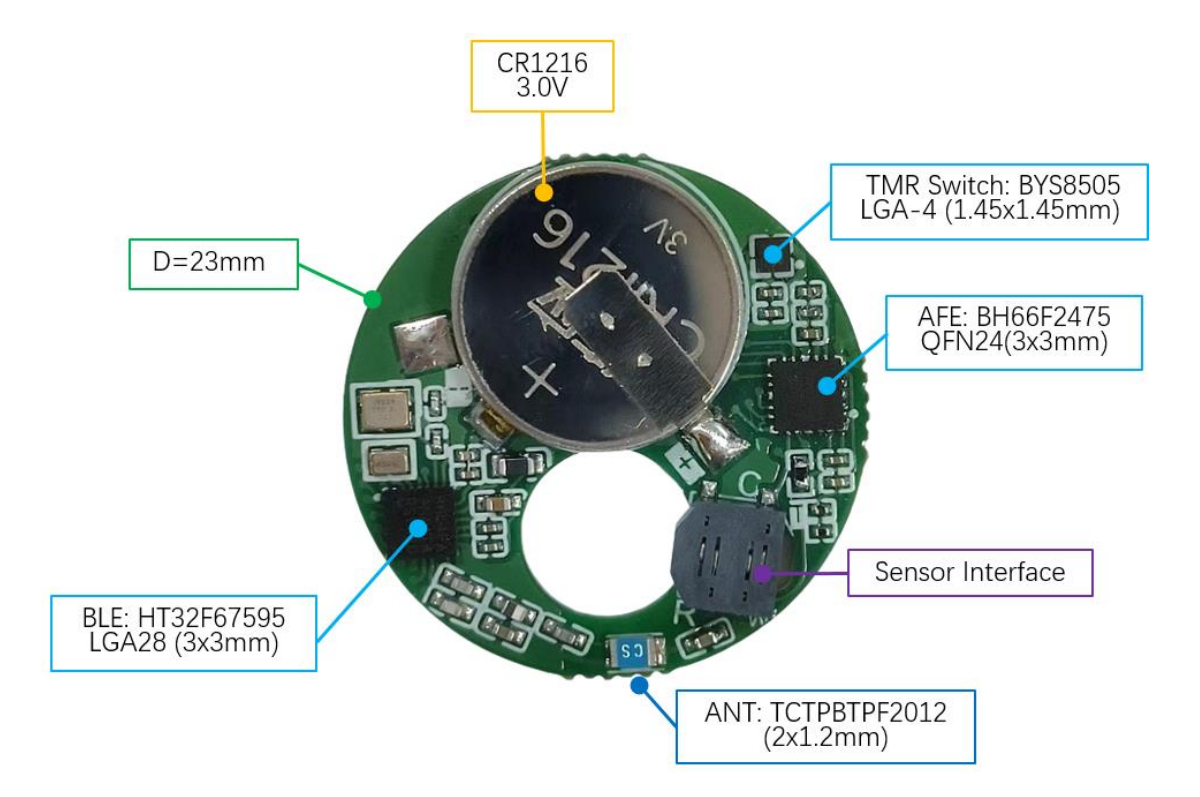

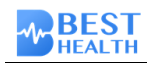

# 目录

| 1. | 简介              | 3 |
|----|-----------------|---|
| 2. | 工作原理            | 3 |
| 3. | 系统框图            | 3 |
| 4. | 操作步骤            | 4 |
|    | 4.1 扫描连接        | 4 |
|    | 4.2 打开 Notify   | 4 |
|    | 4.3 设置激励电压      | 4 |
|    | 4.5 Send 开始测量指令 | 5 |
|    | 4.6 Notify 数据   | 5 |
| 5. | TMR Switch      | 6 |
| 6. | APP(IOS)        | 7 |
|    | 6.1 下载          | 7 |
|    | 6.2 扫码绑定        | 7 |
|    | 6.3 工装页面        | 8 |
|    | 6.4 查看数据        | 8 |
|    |                 |   |

## 版本变更记录

| Ver  | Date       | Description     | Author |
|------|------------|-----------------|--------|
| V0.1 | 2024/04/01 | 初始版本            | 陈伟健    |
| V0.2 | 2024/05/07 | 增加 APP(IOS)使用说明 | 陈伟健    |
| V0.3 | 2024/05/21 | 更新实物图           | 陈伟健    |
| V0.4 | 2024/07/05 | 更新图片            | 陈伟健    |

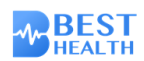

# 1. 简介

CGM Demo Board 主要是由 AFE、主控 (BLE)、TMR Switch 和其他外围电路构成。

- AFE: BH66F2475 內置连续血糖监测电路,包含 24-bit Delta Sigma A/D,4 个 DAC,3 个 OPA,1 个 CMP,具备 SPI/I2C/UART 接口,外部电路只需几颗电阻电容即可实现 2/3/4 电极的连续血糖监测。
- BLE: HT32F67595 是基于 M33 & M0+ 的低功耗蓝牙 MCU。提供 1024 KB Flash, 256 KB SRAM,以及 256 KB ROM,适用于蓝牙低功耗产品,如 CGM 等健康医疗产品。Flash 存储 器具有较大的存储容量,使其成为运行 CGM 算法的理想选择

## 2. 工作原理

CGM Demo Board 使用了一个三电极结构的传感器来检测葡萄糖水平。DAC1 和 DAC2 生成不同的电压,这些电压被应用到 OPA 的输入端。由于 OPA 虚短虚断(Ibias $\approx$ 0),使得输入端的电压差(Vwe-Vwe)几乎等于 DAC1 和 DAC2 之间的电压差(V<sub>p</sub>)。即 AFE 在工作电极(WE)和参考电极(RE)上施加一定的激励电压 V<sub>p</sub>。

当葡萄糖与传感器中的酵素发生反应时,将产生一个电流 Imc。这个电流从工作电极(WE)流向参考电极(RE),然后流向对比电极(CE)。通过 ADC 测量电阻 R1 两端的电压,可以计算出电流 Imc的大小,进而得知葡萄糖水平的信息。

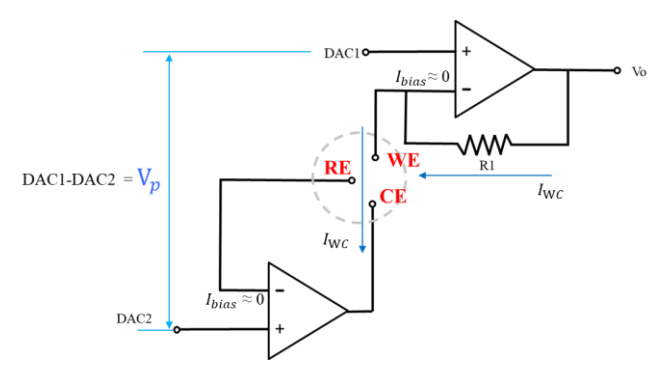

# 3. 系统框图

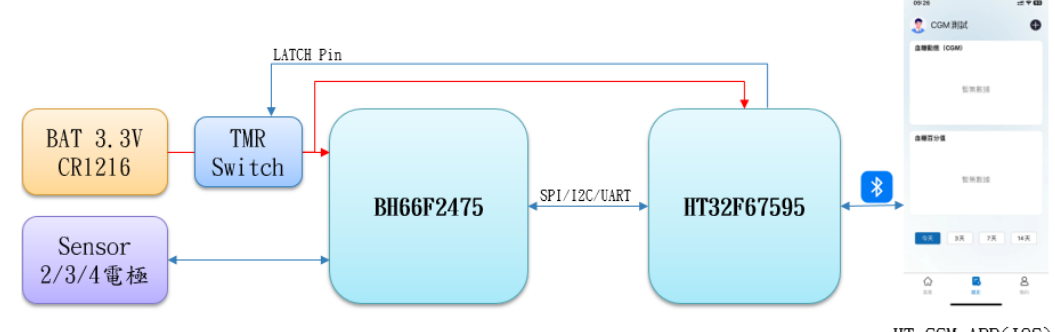

HT CGM APP(IOS)

- 使用 3.3V 电池供电 ,电池的电源通过 TMR Switch 连接到 VDD 。VDD 连接至 BH66F2475 和 HT32F67595。
- BH66F2475 集成 AFE 电路 闭于采集 Sensor 反应的电流 Iwc 通过 SP1/12C/UART 接口发送给 HT32F67595。
- HT32F67595使用连续葡萄糖监测(CGM)算法将接收到的电流数据转换为血糖值。最终的血糖值通过蓝 牙低功耗(BLE)发送到手机应用程序(APP)。(Demo Board 无 CGM 算法, 暂以电流值代替血糖值)

# 4. 操作步骤

# 4.1 扫描连接

打开 nRF Connect APP, 扫描搜索名称为 "BH CGM HT32"的设备,进行 CONNECT。

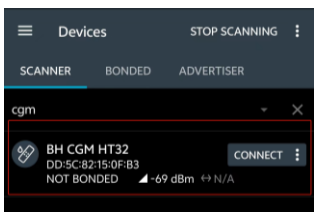

# 4.2 打开 Notify

打开 0xFFF0→0xFFF1 Notify,准备接收透传协议数据。打开 0x181F→0x2AA7 Notify, 准备接收 CGMS 标准协议数据。

| Unknown Service<br>UUID: 0xFFF0<br>PRIMARY SERVICE                        |          |
|---------------------------------------------------------------------------|----------|
| Unknown Characteristic                                                    | - ※      |
| Properties: NOTIFY<br>Descriptors:<br>Client Characteristic Configuration | +        |
| UUID: 0x2902<br>Value: Notifications enabled                              |          |
| Unknown Characteristic<br>UUID: 0xFFF2<br>Properties: WRITE NO RESPONSE   | <u>+</u> |
| Unknown Service<br>UUID: 0xFD10<br>PRIMARY SERVICE                        |          |
| Current Time Service<br>UUID: 0x1805<br>PRIMARY SERVICE                   |          |
| Continuous Glucose Monitoring<br>UUID: 0x181F<br>PRIMARY SERVICE          |          |
| CGM Measurement<br>UUID: 0x2AA7                                           | *        |
| Properties: NOTIFY<br>Descriptors:<br>Client Characteristic Configuration | +        |
| Value: Notifications enabled                                              | =        |

## 4.3 设置激励电压

Demo Board 使用前需要先根据传感器需求设置好激励电压,设置的数据掉电可保存, 仅需设置一次即可。三电极需要设置 DACVREF, DAC10, DAC20。

| 请求 (主→从): |                 |          |      |                                        |  |  |  |  |
|-----------|-----------------|----------|------|----------------------------------------|--|--|--|--|
| BYTE      | 类型              | 单位       | 值    | 说明                                     |  |  |  |  |
| 0         | 帧头              | uint8_t  | 0x55 |                                        |  |  |  |  |
| 1         | 帧长度             | uint8_t  | 0x0D |                                        |  |  |  |  |
| 2         | 命令号             | uint8_t  | 0xC1 |                                        |  |  |  |  |
| 3         | DACVREF<br>Data | uint8_t  | х    | default : 0x80                         |  |  |  |  |
| 4~5       | DAC00 Data      | uint16_t | x    | 固定搭配 CMP 使用                            |  |  |  |  |
| 6~7       | DAC10 Data      | uint16_t | x    | 固定搭配 OPA1 使用                           |  |  |  |  |
| 8~9       | DAC2O Data      | uint16_t | х    | 固定搭配 OPA2 使用                           |  |  |  |  |
| 10~11     | DAC3O Data      | uint16_t | х    | 固定搭配 OPA3 使用                           |  |  |  |  |
| 12        | 校验位             | uint8_t  | x    | Checksum =~ (帧头+帧长度+命令号++校验<br>位前一位)+1 |  |  |  |  |

校准电压指令 0xC1

注: MCU 需将收到的数据回给上位机。

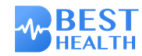

#### 4.3.1 计算 Data 值

 DACVREF:内部参考电压 DACVREF: 1.250V(对应 Data 为 0x80),调整幅度为 -60mV~+60mV(基于 PVREF=80H)。DACVREF Data 的值每增加一,输出的参考电压将减 少约 500 μV;反之,每减少一,将增加约 500 μV。

● DACxO:DAC 输出电压 VDACO=VDACVREF×(DAC 值 / 4096)。

例如:

DACVREF=1. 250V → 0x80 DAC10=500mV → 500/1250\*4096 $\approx$ 1638=0x0666 DAC20=450mV → 450/1250\*4096 $\approx$ 1474=0x05C2

## 4.3.2 发送校准电压指令 0xC1

APP 通过 0xFFF2 下发 0xC1 指令, 0xFFF1 Notify 回复数据

▶ 请求数据为:55 0D C1 80 00 00 66 06 C2 05 00 00 2A

▶ 回复数据为: AA 0D C1 80 00 00 66 06 C2 05 00 00 D5

| Unknown Service<br>UUID: 0xFFF0<br>PRIMARY SERVICE |          |              |                                        |
|----------------------------------------------------|----------|--------------|----------------------------------------|
| Unknown Characteristic                             | *        |              |                                        |
| UUID: 0xFFF1                                       |          |              |                                        |
| Properties: NOTIFY                                 |          | 10:15:48 113 | Data written to 0000fff2-0000-1000-    |
| Value: (0x)                                        |          | 10.110.110   | 0-00805f9b34fb, value: (0x) 55-0D-C1   |
| AA-0D-D1-04-00-00-00-00-07-00-00-6D                |          |              | -00-00-66-06-C2-05-00-00-2A            |
| Descriptors:                                       | 120      | 10:15:48.113 |                                        |
| Client Characteristic Configuration                | <u>+</u> |              |                                        |
| UUID: 0x2902                                       |          |              |                                        |
| Value: Notifications enabled                       |          | 10:15:48.335 | Notification received from 0000fff1-00 |
| University Changetonistic                          |          |              | -1000-8000-00805f9b34fb, value: (0x    |
| Onknown characteristic                             |          |              | AA-0D-CT-80-00-00-66-06-C2-05-00       |
| UUID: 0xFFF2                                       |          |              | 0-D5                                   |
| Properties: WRITE NO RESPONSE                      |          | 10:15:48.335 | "(0x) AA-0D-C1-80-00-00-               |
| Value: (0x) 55-0D-C1-80-00-00-66-06-C2-05-0        | 0-00-2A  |              | received                               |

## 4.3.3 微调 Data 值

DACVREF 和 DACxO 可能会存在一定的偏移 (offset),这可能会影响输出电压的准确性 和精度。为了获得更高的精度,可以通过微调 Data 值来校准输出电压,使其更加精准。 建议使用高输入阻抗万用表测量电压。

## 4.5 Send 开始测量指令

连接成功后,选择"Continuous Glucose Monitoring" (UUID:0x018F)服务。点击特 征值为"CGM Specific Ops Control Point" (UUID: 0x2AAC)的向上箭头进行写操作,输 入开始测量指令"1A",点击"send"。收到"Response to Start Session: Success", 表示成功开始测量。数据将在设备端每10秒采集一次,每分钟 Notify 一次。

|                                             |             | Write value | NEW LOAD    | 6      |                                                                                                    |
|---------------------------------------------|-------------|-------------|-------------|--------|----------------------------------------------------------------------------------------------------|
| CGM Specific Ons Control Point              | <u>+</u> ++ | Save as…    |             | ↓<br>↓ | :42:24.521 Indication received from 00002aac-000<br>0-1000-8000-00805f9b34fb, value: (0x)<br>1C-1A-01    |
| UUID: 0x2AAC<br>Properties: INDICATE, WRITE |             | Advanced    |             | 16     | 42:24.521 "Response to Start Session: Success"<br>received<br>42:24.526 Data written to 00002aac-0000-10 |
| Client Characteristic Configuration         | +           | SAVE        | CANCEL SEND | 16     | 00-8000-00805f9b34fb, value: (0x)<br>1C-1A-01<br>:42:24.526 "Response to Start Session: Success" sent    |

## 4.6 Notify 数据

接收到开始指令"1A"后,BLE 每一分钟 Notify 一次数据,包括透传协议和标准协议 CGMS。

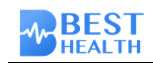

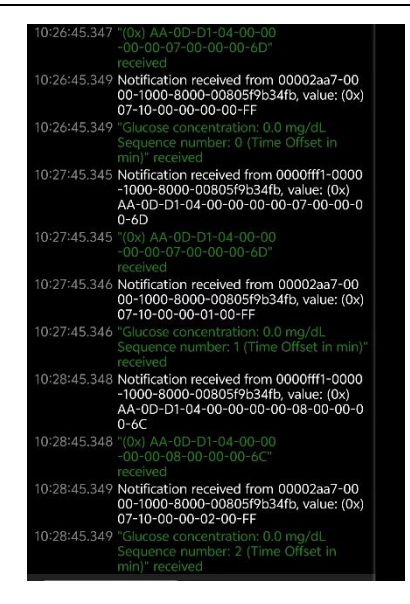

# 5. TMR Switch

| 事件 | Magnetic flux<br>density                                            | OUT | LATCH | 描述                                                                                                |
|----|---------------------------------------------------------------------|-----|-------|---------------------------------------------------------------------------------------------------|
| E1 | <brp< td=""><td>Х</td><td>Х</td><td>安装电池前,环境磁通密度小于 BRP。</td></brp<> | Х   | Х     | 安装电池前,环境磁通密度小于 BRP。                                                                               |
| E2 | Х                                                                   | Н   | Н     | 安装电池后,CGM 上电,LATCH 被拉高,OUT 锁住输出<br>高,<br>设备不受磁场影响,执行校准等出厂设置。                                      |
| E3 | >BOP                                                                | L   | Х     | CGM 接收 BLE 指令主动拉低 LATCH,OUT 解锁;CGM 放置于<br>磁场盒子(磁通密度大于 BOP)后,OUT 输出断开,TMR<br>Switch 保持超低功耗,进入仓储模式。 |
| E4 | Х                                                                   | Н   | Н     | 离开磁场盒子,OUT 输出,CGM 上电,LATCH 拉高锁住 OUT<br>输出高,CGM 不受磁场影响,稳定运行。                                       |

## CGM TMR Switch BYS8505

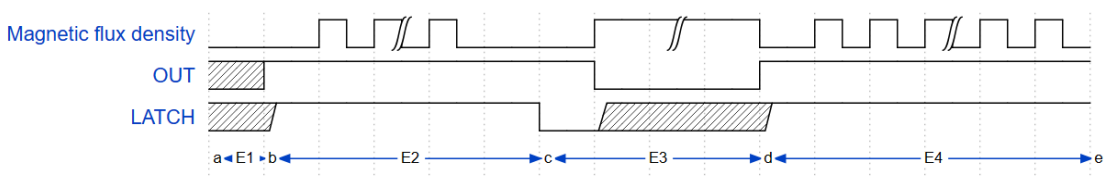

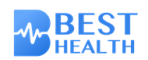

# 6. APP(IOS)

## 6.1 下载

APP Store 搜索 "HT CGM"或者扫码下载。使用邮箱注册登录 APP。

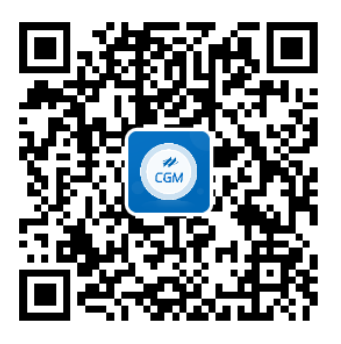

## 6.2 扫码绑定

## 6.2.1 二维码

二维码规则为:#1;#2;#3,其中内容中间使用分号";"进行分隔。

| 编号 | 内容           | 默认值                             | 描述                                                                            |
|----|--------------|---------------------------------|-------------------------------------------------------------------------------|
| #1 | 广播名称         | BH CGM HT32                     |                                                                               |
| #2 | 厂商 ID+MAC 地址 | 厂商 ID:0xFFFF<br>(No Company ID) | 厂商 ID 作为保留功能,MAC 地址由 6 个字<br>节组成(04:AC:44:11:11:11)<br>例如:0xFFFF04AC44111111。 |
| #3 | 自定义数据        | 0x11223344                      | 保留功能,可用于存放传感器数据、校准<br>数据等信息                                                   |

## 免费二维码生成器 | QR-CODE. NET

## 例:

可以使用文本二维码生成器,将以下内容生成对应的二维码: BH CGM HT32;0xFFFF04AC44111111;0x11223344

| ∾ 链接 (■文       | 本 🛛 电子邮件         | ♥ 位置        | し电话  | □短信 | 🛇 WhatsApp | 🕒 Skype |       |
|----------------|------------------|-------------|------|-----|------------|---------|-------|
| Zoom           | 🗢 WI-FI          | ■ 信用卡       | 🛗 活动 |     | PayPal     | ₿ 比特币   |       |
| 之本             |                  |             |      |     |            |         | - IF  |
| 息              |                  |             |      |     |            |         | 11    |
| BH CGM HT32;0x | FFFF04AC44111111 | ;0x11223344 |      |     |            |         | - (#: |
|                |                  |             |      |     |            | h       |       |
|                |                  |             |      |     |            |         |       |
| ▶ 颜色           |                  |             |      |     |            |         |       |
|                |                  |             |      |     |            |         |       |

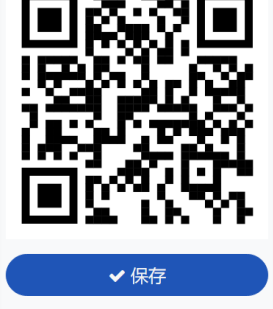

**BEST** HEALTH

## 6.2.2 绑定设备

在"我的"页面中,可以点击"绑定设备"并扫描二维码。一旦扫描完成,屏幕将显示"绑 定设备中"。当 BLE 连接成功时,屏幕会切换显示为"设备连接成功"。

| 2501226760@qq.com<br>的联系和 > | 2501226760@qq.com<br>ধন্মর্জ্য > | হুহাগ্রহান্টের হেল<br>ধ্রমার্ম > |
|-----------------------------|----------------------------------|----------------------------------|
| 警报上限 8.0                    | 副报上限 8.0                         | 醫报上限 8.0                         |
| 警报下照 4.0                    | 警报下顾 4.0                         | 警报下段 4.0                         |
| 单位设置                        | 单位设置   ~                         | 单位设置 ( ~ )                       |
| - 構建设备 >                    | <i>绑定设备</i> >                    | 当前设备 剩除"天                        |
| 脱落警殺                        | 税落警报                             |                                  |
| ×τ >                        | × <del>7</del> >                 | 脱浆性报                             |
| 准出奋斗                        | 追出登录                             | <b>Х</b> Ŧ >                     |
|                             |                                  | 進出登录                             |
|                             |                                  |                                  |
| 🔓 吉天 🗒 历史 💄 <b>我的</b>       | 🔓 亩天 🔜 雨史 💄 <b>秋</b> 的           | 🏠 西天 🕞 历史 💄 我的                   |

## 6.3 工装页面

长按"首页"右上角的"+"按钮 8 秒,即可进入工装页面。在工装页面中,可以设置激励 电压和解锁 TMR Switch 功能。

#### 6.3.1 设置激励电压

使用 Demo Board 之前,请根据传感器需求设置好激励电压,设置的数据可在掉电情况下保存,只需设置一次即可。对于三电极,需要设置 DACVREF、DAC10 和 DAC20。根据 <u>4.3.1</u>节中的计算 Data 值,填入相应数值后,点击"发送"按钮,发送成功后将显示"已发送"。

### 6.3.2 解锁 TMR Switch

若需要解锁 TMR Switch,请点击"OFF"按钮,发送成功后将显示"已发送"。

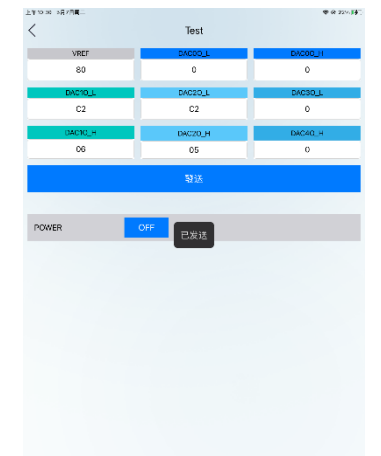

## 6.4 查看数据

连接成功后, APP 会主动发送当前时间和开始命令给 CGM 设备。默认情况下,数据将在设备 端每 10 秒采集一次,每分钟 Notify 一次。

在"首页"界面可查看测量动态和测量记录,在"历史"界面可查看测量动态和测量百分比数据。可以通过点击测量动态数据点,弹出气泡显示数据的详细内容,再次点击数据点可以关闭气泡。

数据自动保存在根目录下的"HT CGM"文件夹中的"BluetoothData"文件夹内,数据按天

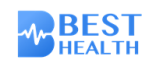

保存为 txt 文本。数据的格式为:时间戳 + 透传数据帧 + WE1 Data。

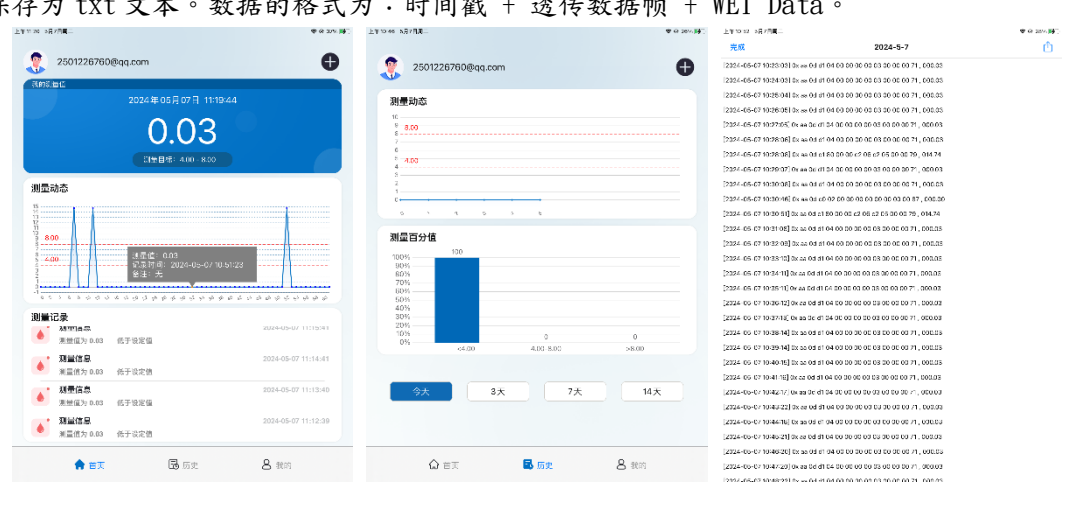